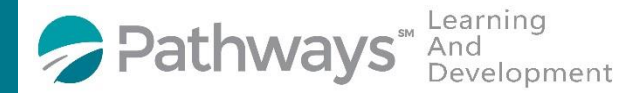

## Guide to complete the Pathways Mission, Vision, Values Survey

Step 1: Log-in to the Pathways LMS (Relias) by clicking on the below link (or copy and pasting it into your internet bowser) <a href="https://pathwayshealth.training.reliaslearning.com">https://pathwayshealth.training.reliaslearning.com</a>

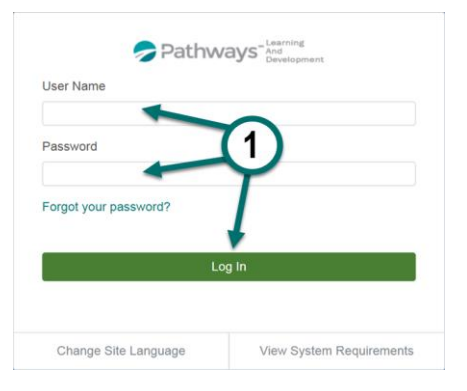

Step 2: Click on 🖪 Assignments tab found at the left of your screen

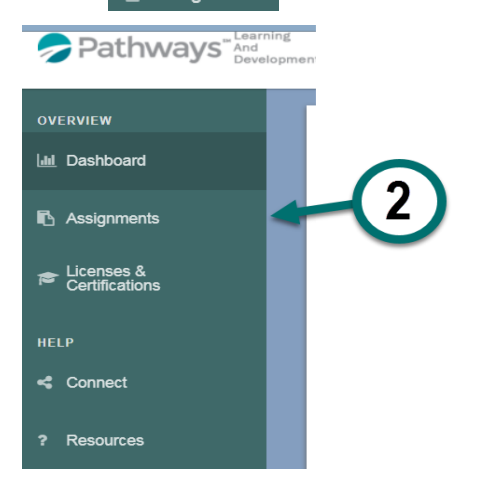

Step 3: Scroll to Electives section of your Current Training list.

| Electives 3                       |          |
|-----------------------------------|----------|
| 2010 MS Excel: Basics<br>05 hours | Taka Maw |
| Withdan >                         | Take NUH |

Step 4: Scroll down the Electives list to find the course titled "Pathways Mission, Vision, Values Survey". When you locate the course, click on the Take Now to complete the survey.

| Pathways Mission, Vision, Values Survey<br><sup>0 hours</sup> | 4        |
|---------------------------------------------------------------|----------|
| Withdraw •                                                    | Take Now |